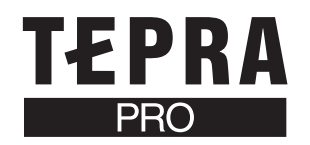

# セットアップ編

本書は、当社ホームページよりダウンロードしていただいたPCラベルソフト(「PCラベルシステムSPC9 Ver.2.3」、転送ソフト「DATAメモリーシステムSDM9 Ver.2.3」)とプリンタドライバのインストール方法について説明する内容になっています。インストール後の使用方法については、お手持ちの「SPC9 SDM9 取扱説明書」を参照してください。

### ●注意!●

- インストールはパソコンと「テプラ」PRO本体を接続しない状態から始めてください。
- インストール前にダウンロードしたファイルを解凍してください。解凍方法は、ホームページ上に記載されています。
- ・ 旧バージョンのPCラベルソフトやプリンタドライバがインストールされているときは、旧バージョンのソフトを削除してから、新しいバージョンのソフトをインストールしてください。
- 本書は、ダウンロードしていただいたプログラムのインストール方法について説明する内容になっており、Windows やパソコンの操作については詳しく説明しておりません。また、Windows やパソコンについて、最低限の操作(マウ ス操作やファイルの扱いなど)を習得されていることを前提にしておりますので、必要な場合はWindows やパソコン の説明書をお読みください。
- ダウンロードしていただいたプログラムをご使用になったうえでの故障や不具合、データ損失などにつきましては責任を負いかねますのでご了承ください。

PCラベルソフトをインストールすると、「PCラベルシステム SPC9 Ver.2.3」「DATA メモリーシステムSDM9 Ver.2.3」 が一緒にインストールされます。プリンタドライバをインストールすると、ダウンロードした機種固有のプリンタドライ バがインストールされます。

## ●旧バージョンのソフトを削除する

旧バージョンのPCラベルソフトやプリンタドライバがインストールされているときは、まず、旧バージョンのソフトを削除してください。

#### 🌓 パソコンの電源を入れ、Windowsを起動する

起動しているソフトウェアがあれば終了してください。ウィルス対策ユーティリティなどのプログラムも終了してください。

2 旧バージョンのPCラベルソフトのCD-ROMをパソコンのCD-

ROMドライブに入れる

プログラムの変更画面が起動します。

#### 

プログラムの変更画面が起動しない場合は、次の操作をしてください。 ①「マイコンピュータ」をダブルクリックして開く ②[CD- ROM ]アイコンをダブルクリックする

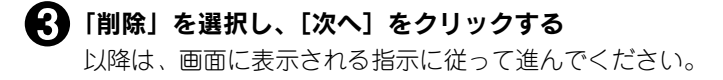

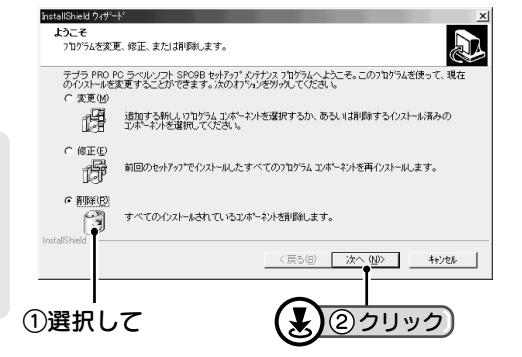

## ●PCラベルソフト(SPC9 SDM9)をインストールする

### 「テプラ」PRO本体を接続しない状態でインストールしてください。

#### 🚹 パソコンの電源を入れ、Windowsを起動する

起動しているソフトウェアがあれば終了してください。ウィルス対策ユーティリティなどのプログラムも終了してください。

### 

- インストール前にダウンロードしたファイルを解凍してください。解凍方法は、ホームページ上に記載されています。
- ・ 旧バージョンのPCラベルソフトやプリンタドライバがインストールされているときは、旧バージョンのソフトを削除してから、新しいバージョンのソフトをインストールしてください。(参照∠3PP.1)

2 ダウンロードしたファイルを解凍したフォルダにある「setup.exe」をダブルクリックする インストールプログラムが起動します。

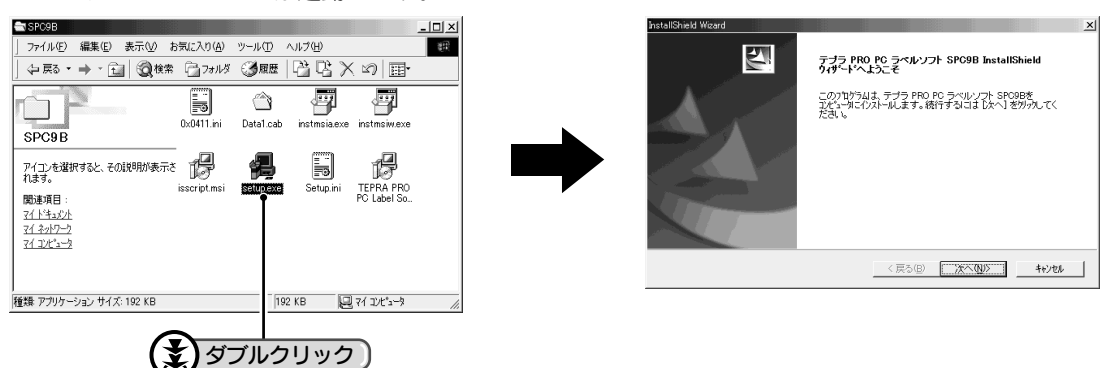

### 

 右の画面は、システムのインストーラーが古いため、更新した状態 を示しています。この画面が表示されたら[再起動]をクリックし てください。再起動後、再度、手順2から操作してください。

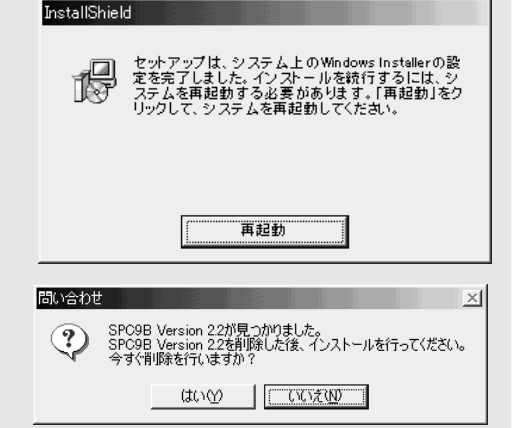

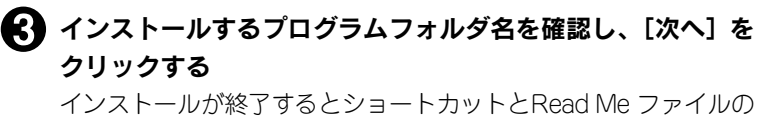

表示を確認する画面が表示されます。

| InstallShield Wizard                                    | ×                                                                                                    |
|---------------------------------------------------------|----------------------------------------------------------------------------------------------------|
| <b>フログラム フォルダの選択</b><br>フログラム フォルダを選択してください。            | A series of the series of the |
| セットアッフりは、シスロリストされているフログラ<br>か、または既存のフォルダリストから1つを<br>しい。 | ム フォルタコこうログラム アイロンを注意加します。新しい ロォルダ名を入力する<br>選択することもできます。 しかへ」 ボタンを分ったして、 続行してくださ                                                                                                    |
| フログラム フォルダ(圧):                                          |                                                                                                    |
| TEPRA PRO                                               |                                                                                                    |
| 既存のフォルダ≧シ                                               |                                                                                                    |
| Action<br>BRODE<br>Oreate<br>decide<br>EasyPC           | <u> </u>                                                                                                    |
| goods<br>Imaging                                        | -                                                                                                    |
|                                                         |                                                                                                    |
| InstallShield                                           |                                                                                                    |
|                                                         | < 戻る(B) 次へ(M)> キャンセル                                                                                                    |
|                                                         |                                                                                                    |
|                                                         |                                                                                                    |
|                                                         |                                                                                                    |

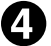

4 それぞれ必要な項目をチェックし [完了] をクリックする Read Me ファイルは、本書に記載されていない最新情報が記載さ れていますので必ずチェックしてください。メモ帳が開き、 ReadMe ファイルが表示されます。読み終わったら右上の 🗙 (閉 じる)で終了できます。

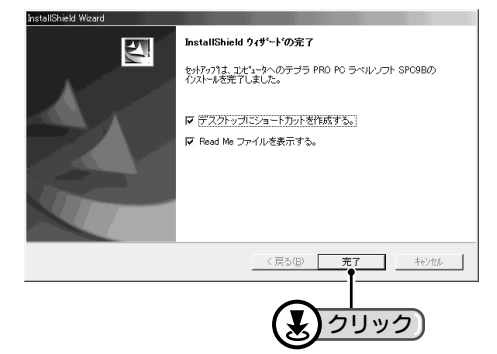

以上でPCラベルソフトのインストールは終了です。 続いてプリンタドライバをインストールする場合は以下の該当ページに進みます。 参照 LSP P.4 「プリンタドライバをインストールする (Windows 98/98SE/ME/2000)」 参照 L P.5 「プリンタドライバをインストールする (Windows XP)」 参照 L P.10 「プリンタドライバをインストールする (SR900)」

## プリンタドライバをインストールする(Windows 98/98SE/ME/2000)

Windows XPをご使用の方はP.6「プリンタドライバをインストールする(Windows XP)」へ進んでください。 ここではWindows Meの画面で説明します。Windows 98、Windows 2000をご使用の場合も、インストール方法は 同様です。

### 画面で指示されるまで「テプラ」PRO本体を接続しないでください。

### 

- インストール前にダウンロードしたファイルを解凍してください。解凍方法は、ホームページ上に記載されています。
- 旧バージョンのPCラベルソフトやプリンタドライバがインストールされているときは、旧バージョンのソフトを削 除してから、新しいバージョンのプリンタドライバをインストールしてください。(参照∠͡͡͡͡͡͡͡͡͡͡͡͡͡͡͡͡͡͡?P.1)

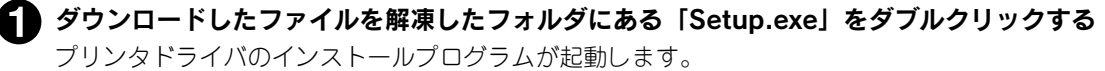

| 🕿 710win98                                                                                                    | KING JJM7792対ドライパイクストール ×1  |
|----------------------------------------------------------------------------------------------------|-----------------------------|
| 」ファイル(E) 編集(E) 表示(M) お気に入り(A) ツール(E) ヘルブ(H)                                                                                                    | KING JJM7型ソタドライハボイクストールします。 |
|                                                                                                    | osを遅択して下さい。                 |
| Disk1 Disk2 States TEPPGF16dil                                                                                                    | Windows98/Me                |
| アイコンを選択すると、その説明が表示さ<br>れます。<br>TEPPGF32dil TEPRA hi UNSe pexe                                                                                                    |                             |
| 関連項目:<br>                                                                                                    |                             |
| 種類 アブリケーション サイズ: 124 KB   124 KB   124 KB | (戻る(型) 法へ(型) ギャンセル          |
| <b>(ま)</b> ダブルクリック                                                                                                    |                             |

🕗 使用するOSを確認し、[次へ] をクリックする

|          | KING JIMフリンタト・ライハ・インストール                 |         |          | ×     |
|----------|------------------------------------------|---------|----------|-------|
|          | KING JIMワリン外ライハをインストールしま。<br>OSを選択して下さい。 | す。      |          |       |
| ①確認して —— | • Winsows987Me                           |         |          |       |
|          |                                          |         |          |       |
|          |                                          | 〈 戻る(B) | ()())    | キャンセル |
|          |                                          |         | <br>②クリッ | (ク)   |

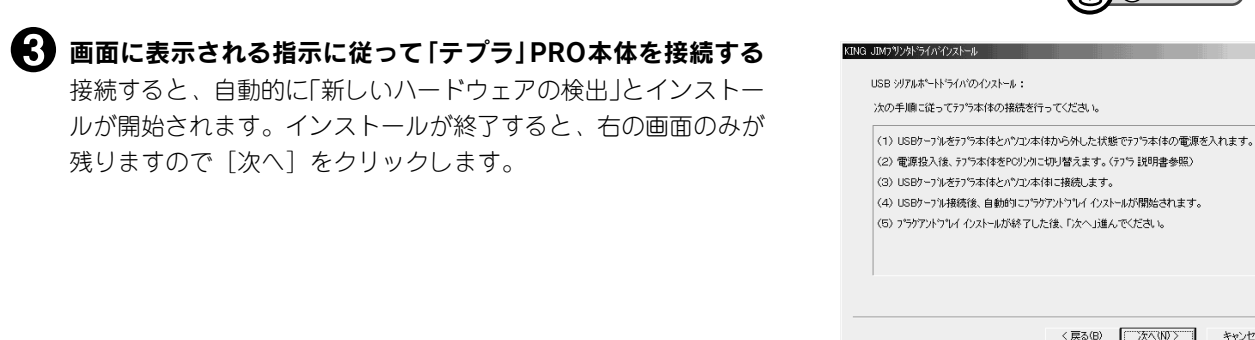

### 

「テプラ」PRO本体の接続方法はSPC9 SDM9取扱説明書のP.15「パソコンと「テプラ」PRO本体を接続する」を参照 してください。

< 戻る(B) (万へ(U)) キャンセル

クリック)

④ 「テプラ」PRO本体の機種名を選択し、[完了]をクリックする

機種情報のインストールを完了します。

| ĸı | NG JIMフリンタドライバインストール                                               | × |
|----|--------------------------------------------------------------------|---|
|    | Windows98/Me用 KING JIMワリン外ライバをインストールします。<br>機種を違択して下さい。            |   |
| I  | (KNG JJM SFST0<br>(KNG JM SFST0<br>KNG JJM SFST0<br>KDG JJM SFST0X |   |
|    | ,<br>プリン体名: KING JJM SR710                                         |   |
|    | 「完了」本文ンでインストールを開始します。                                              |   |
|    |                                                                    | _ |
| _  | 〈戻る但〉 元7 キャンセル                                                     |   |
| 1  | )選択して (2クリック)                                                      |   |
| I  | KING JIMブツンタドライバインストール 📃 🛃                                         |   |
| Ī  |                                                                    | _ |
|    | インストールが完了しました。<br>システムを再起動しますか?                                    |   |

いいえ(N)

(ICCC)

(ま) クリック)

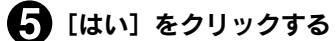

Windowsが再起動され、インストールしたプリンタドライバが使用可能になります。

# ●プリンタドライバをインストールする(Windows XP)

### ●注意!●

- Windows 98/98SE/Me/2000からアップグレードする場合はOSのアップグレードが完了してからインストールしてください。
- インストールするときは「コンピュータの管理者」(アカウントユーザー)でログオンする必要があります。

### 画面で指示されるまで「テプラ」PRO本体を接続しないでください。

### MEMO

- インストール前にダウンロードしたファイルを解凍してください。解凍方法は、ホームページ上に記載されています。
- 旧バージョンのPCラベルソフトやプリンタドライバがインストールされているときは、旧バージョンのソフトを削除してから、新しいバージョンのプリンタドライバをインストールしてください。(参照/3P.1)

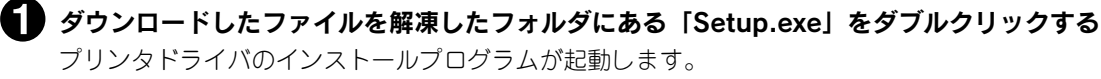

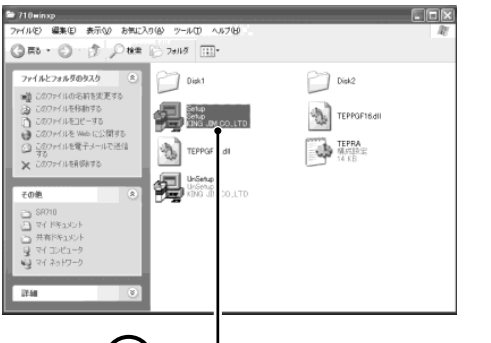

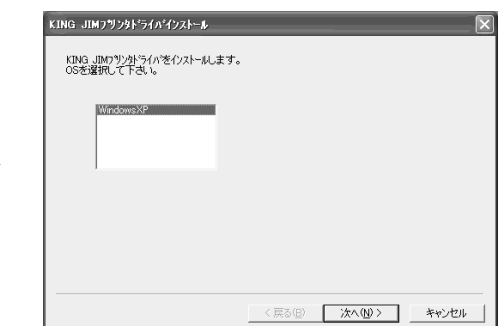

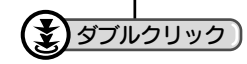

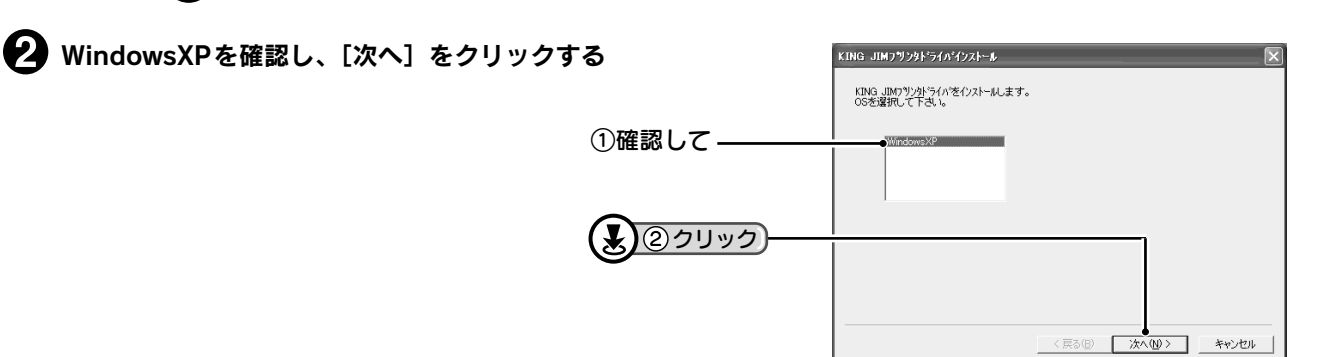

### 画面に表示される指示に従って「テプラ」 PRO本体を接続する

「テプラ」PRO本体が検出され、「新しいハードウェアの検出ウィ ザード」画面が表示されます。

| <ol> <li>USBカーブルをプラネ体をとハウン本体わからルしたた医セッフラ本科をの電気を入れます         (2) 電源投入法、テラネ体をPOソカに切り替えます。(テラ 説明書参照)         (3) USBカーブルをプラネ体とハウン本体に接続します。         (4) USBカーブルをプラネ体とハウン本体に接続します。         (5) フラがアルウントイルストールが続大した法、「次へ」達んでいたさい。         (5) フラがアルウンレイシストールが続くした法、「次へ」達んでいたさい。         (5) フラがアルウンレイシストールが続くていたまし、         (5) フラがアルウンレイシストールが続くていたまし、         (5) アラがアルウンレイシストールが続くていたまし、         (5) アラがたりレイシストールが開始されます。         (5) アラがアルウンレイシストールが続くていたまし、         (5) アラがアルウンレイシストールが続くていたまし、         (5) アラがアルウンレイシストールが続くていたまし、         (5) アラがアルウンレイシストールが続くていたまし、         (5) アシャントリーン・シール・シール・シール・シール・シール・シール・シール・シール・シール・シール</li></ol> |          |                                        |
|----------------------------------------------------------------------------------------------------|----------|----------------------------------------|
| <ol> <li>(2) 電源投入後、575本はをたりプルに切り着えます。(575) 説明書参照)</li> <li>(3) USBウー7ルを方う声はとハウエネは日本(現成します。</li> <li>(4) USBウー7ルを務議、自動第二プラウブトウリイノストールが開始されます。</li> <li>(5) フラヴアトウレイノストールが終了した法、「次へ」諸人でだされ。。</li> </ol>                                                                                                    | (1) USB7 | -7ルをテブラ本体とバソユン本体から外した状態でァブラ本体の電源を入れます。 |
| <ul> <li>(3) USBウーブルをラフラ本体とパウン本体に接続します。</li> <li>(4) USBウーブル接続後、自動的コンラウアノトウリイインストールが開始されます。</li> <li>(5) フラグアントウリイインストールが終了した後、「次へ」通んでください。</li> </ul>                                                                                                    | (2) 電源指  | :入後、テブラ本体をPCリンウに切り替えます。(テブラ 説明書参照)     |
| (4)USBケーフル接続後、自動的リコプラケアソトフルイインストールが開始されます。<br>(5)フラクアントフルイインストールが終了した後、「次へ」進んでください。                                                                                                    | (3) USBケ | -ブルをテプラ本体とパソコン本体に接続します。                |
| (5)プラケアントラルイインストールが終了した後、「次へ」進んでください。                                                                                                    | (4) USBケ | -ブル接続後、自動的にプラクアンドプレイ インストールが開始されます。    |
|                                                                                                    | (5) プラグア | ントプレイ インストールが終了した後、「次へ」進んでください。        |
|                                                                                                    |          |                                        |

④「一覧または特定の場所からインストールする(詳細)」を選択し、[次へ]をクリックする

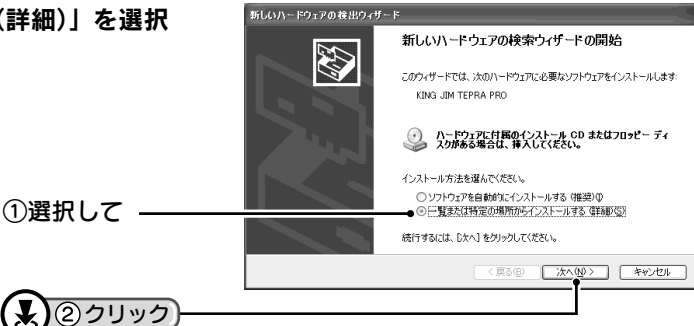

「検索しないで、インストールするドライバを選択する」を選択し、[次へ]をクリックする

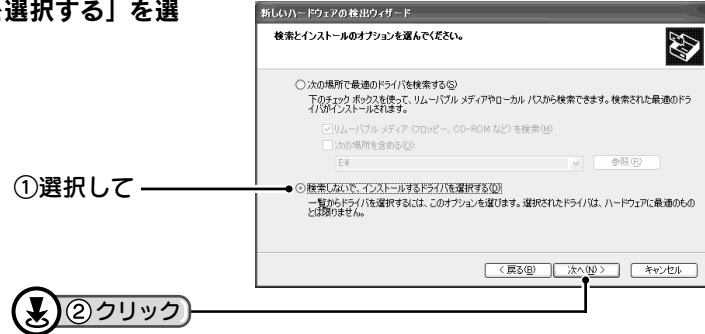

6 [KING JIM TEPRA PRO] を選択し、[次へ] をクリックす

インストールが開始されます。インストール終了後に「完了」 面が表示されます。

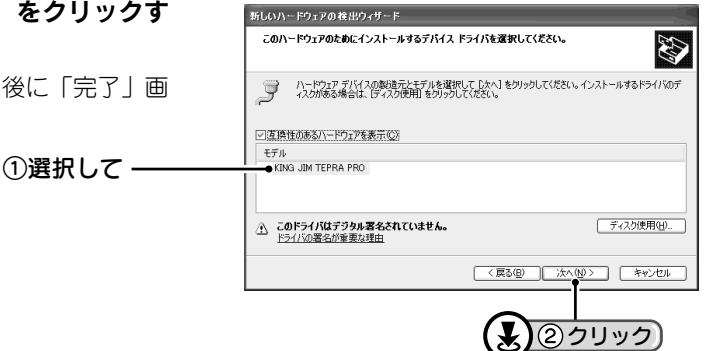

● MEMO
 ●
 ☆中、右の画面が表示されることがありますが、[続行]をクリックし
 てください。
 インストール後の動作に支障ありません。
 ・
 ・
 ・
 ・
 ・
 ・
 ・
 ・
 ・
 ・
 ・
 ・
 ・
 ・
 ・
 ・
 ・
 ・
 ・
 ・
 ・
 ・
 ・
 ・
 ・
 ・
 ・
 ・
 ・
 ・
 ・
 ・
 ・
 ・
 ・
 ・
 ・
 ・
 ・
 ・
 ・
 ・
 ・
 ・
 ・
 ・
 ・
 ・
 ・
 ・
 ・
 ・
 ・
 ・
 ・
 ・
 ・
 ・
 ・
 ・
 ・
 ・
 ・
 ・
 ・
 ・
 ・
 ・
 ・
 ・
 ・
 ・
 ・
 ・
 ・
 ・
 ・
 ・
 ・
 ・
 ・
 ・
 ・
 ・
 ・
 ・
 ・
 ・
 ・
 ・
 ・
 ・
 ・
 ・
 ・
 ・
 ・
 ・
 ・
 ・
 ・
 ・
 ・
 ・
 ・
 ・
 ・
 ・
 ・
 ・
 ・
 ・
 ・
 ・
 ・
 ・
 ・
 ・
 ・
 ・
 ・
 ・
 ・
 ・
 ・
 ・
 ・
 ・
 ・
 ・
 ・
 ・
 ・
 ・
 ・
 ・
 ・
 ・
 ・
 ・
 ・
 ・
 ・
 ・
 ・
 ・
 ・
 ・
 ・
 ・
 ・
 ・
 ・
 ・
 ・
 ・
 ・
 ・
 ・
 ・
 ・
 ・
 ・
 ・
 ・
 ・
 ・
 ・
 ・
 ・
 ・
 ・
 ・
 ・
 ・
 ・
 ・
 ・
 ・
 ・
 ・
 ・
 ・
 ・
 ・
 ・
 ・
 ・
 ・
 ・
 ・
 ・
 ・
 ・
 ・
 ・
 ・
 ・
 ・
 ・
 ・
 ・
 ・
 ・
 ・
 ・
 ・
 ・
 ・
 ・
 ・
 ・
 ・
 ・
 ・
 ・

 ・
 ・
 ・
 ・

 ・
 ・

 ・
 ・

 ・

 ・

 ・

 ・

 ・

 ・

 ・

 ・

 ・

 ・

 ・

 ・

 ・

 ・

 ・

 ・

 ・

 ・

 ・

 ・
 ・

 ・
 ・
 ・
 ・
 ・
 ・
 ・
 ・
 ・
 ・
 ・
 ・
 ・
 ・
 ・
 ・
 ・
 ・
 ・
 ・

 ・
 ・

 ・

 ・

 ・

 ・

 ・

 ・

 ・

 ・

 ・

 ・

 ・

 ・

 ・

 ・

 ・

 ・

 ・

 ・

 ・

 ・

 ・

 ・

 ・

 ・

 ・

 ・

 ・

 ・

 ・

 ・

 ・

 ・

 ・

 ・

 ・

 ・

 ・

 ・

 ・

 ・

 ・

 ・

 ・

 ・

 ・

 ・

Microsoft社では、WHQLという組織においてパソコンや周辺機器などを対象に認証手続き(Windows ロゴテスト)を行っております。 「テプラ」PRO本体およびPCラベルソフトは、現時点ではこの認証を受けておりませんが、正常に動作することが確認されております。

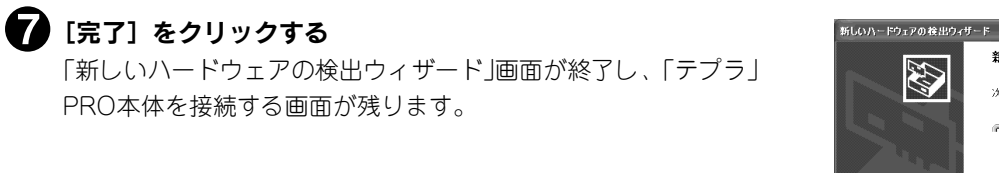

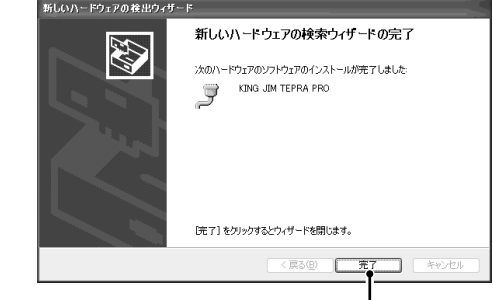

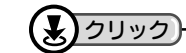

8 [次へ] をクリックする

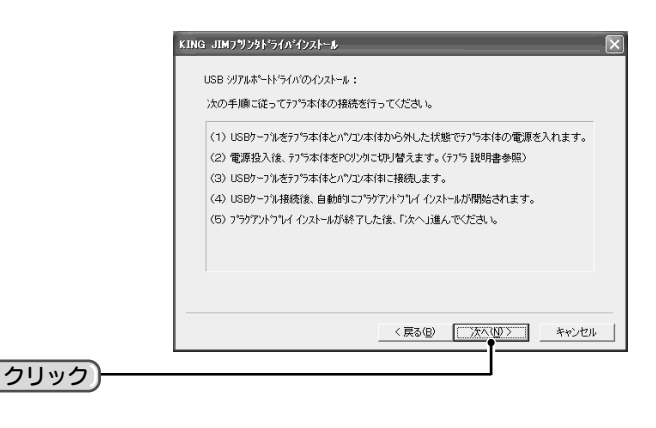

「テプラ」PRO本体の機種名を選択し、[完了]をクリックする 機種情報のインストールを完了し、再起動を確認する画面が表示 されます。

| フする | KING JIMフリンタドライバインストール                                 |
|-----|--------------------------------------------------------|
| が表示 | Windows:XP用 KING JDH7リンタトライハをインストールします。<br>様種を選択して下さい。 |
|     |                                                        |
|     | ,<br>「完了」本気」でインストールを開始します。                             |
|     |                                                        |
|     | <u>کورار کی</u>                                        |

### **(**[はい] をクリックする

Windowsが再起動され、インストールしたプリンタドライバが使用可能になります。

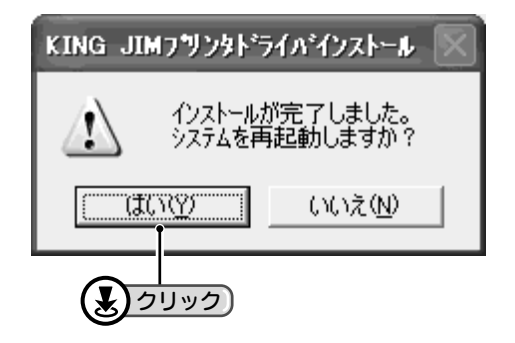

### 

- パソコンを再起動することで、インストールしたプリンタドライバが有効になります。[いいえ]を選択した場合、正しく印刷されません。インストール後は、必ずパソコンを再起動してください。
- インストール途中、WindowsのディスクまたはCD-ROMを要求するメッセージが表示されたら、要求されたディス クをセットします。さらに[ファイルのコピー元]を指定する画面が表示されたら、ディスクをセットしたドライブ を指定し、[OK] をクリックします。 お使いのパソコンのハードディスクに[C:¥Windows¥Options¥Cabs]フォルダ(Cはハードディスクドライブ名)があ る場合は、このフォルダ名を[ファイルのコピー元]に指定してもインストールできます。CD-ROMをセットしたあ
- とも、インストールされない場合は、「Q:¥Win98」(QはCD-ROMドライブ、¥以下はWindowsのフォルダ)を[ファ イルのコピー元]に指定してください。
- インストールの失敗などで、プリンタドライバがインストールできない場合は、再度プリンタドライバをインストー ルしてください。

#### ネットワーク管理者の方へ

本機は、ネットワーク上のWindows 98/98SE/Me/2000Professional/XP Professional/XP HomeEditionパソコンに接続し、共有プリンタに設定して印刷することができます。

但し下記機能はクライアント側からは受けつけません。

- PC ラベルソフトSPC9使用時のテープ幅の取得及び、プリンタプロパティのユーティリティの動作。
- •「テプラ」PRO本体の情報(ファイルなど)保護の為、クライアント側からDATAメモリーシステムSDM9の機能は使用できません。

### ●注意!●

PCラベルソフトSPC9A(PCラベルシステムSPC9 Ver.1.0、DATAメモリーシステムSDM9 Ver.1.0)を ご使用の方へ

PCラベルソフトSPC9A(PCラベルシステムSPC9 Ver.1.0、DATAメモリーシステムSDM9 Ver.1.0)で「テプラ」PRO SR900をご使用の方は、下記の点にご注意の上、SPC9B(SPC9 Ver.2.3、SDM9 Ver.2.3)を使用してください。

- PCラベルシステムSPC9 Ver.2.3、およびDATAメモリーシステムSDM9 Ver.2.3は「テプラ」PRO SR900でも使用できます。Windowsの[コントロールパネル] --- [アプリケーションの追加と削除] から「PCラベルシステムSPC9 1.0」と「DATAメモリーシステムSDM9 1.0」を削除してから、「PCラベルソフトSPC9B」をインストールしてください。
- DATAメモリーシステムSDM9 Ver.2.3は「テプラ」PRO SR900ではファイル、宛名のみ転送可能です。外字には対応していません。
- 旧バージョンのSR900用プリンタドライバはWindows XPには対応していません。旧バージョンのPCラベルソフト SPC9AのCD-ROM内にある「¥Driver¥Unsetup.exe」で旧バージョンのプリンタドライバを削除したあと、P.10 「プリンタドライバをインストールする(SR900)」の操作で、新しいプリンタドライバをインストールしてください。

## PCラベルソフトSPC9B(PCラベルシステムSPC9 Ver.2.0~2.2、DATAメモリーシステムSDM9 Ver.2.0~2.2)をご使用の方へ

 PCラベルシステムSPC9 Ver.2.0~2.2、DATAメモリーシステムSDM9 Ver.2.0~2.2とプリンタドライバはWindows XPには対応していません。旧バージョンのPCラベルソフトを削除したあと、新しいPCラベルソフトをインストー ルしてください。

# 『 プリンタドライバをインストールする(SR900)

## ●注意!●

Windows XPにインストールするときは「コンピュータの管理者」(アカウントユーザー)でログオンする必要がありま す。また、Windows 98/98SE/Me/2000からアップグレードする場合はOSのアップグレードが完了してからインストー ルしてください。

### MEMO

- インストール前にダウンロードしたファイルを解凍してください。解凍方法は、ホームページ上に記載されています。
- 旧バージョンのPCラベルソフトやプリンタドライバがインストールされているときは、旧バージョンのソフトを削除してから、新しいバージョンのプリンタドライバをインストールしてください。(参照/3P.1)

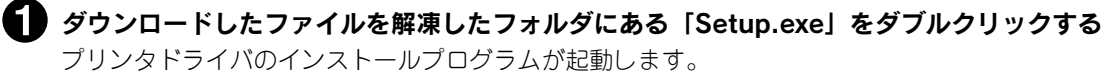

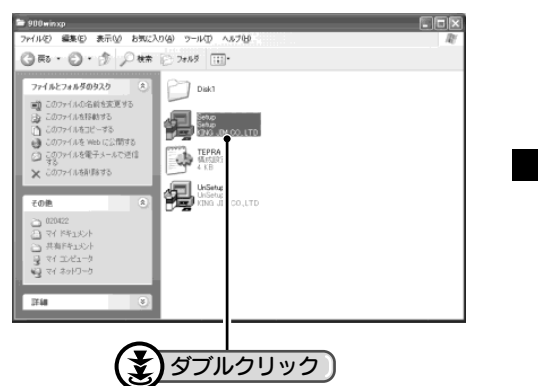

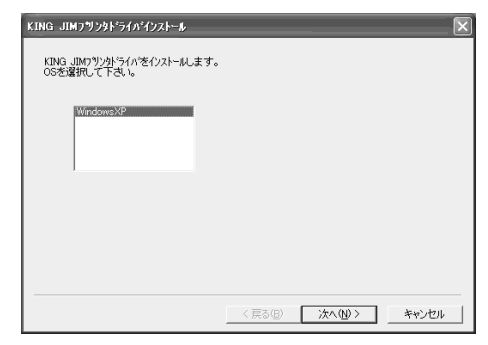

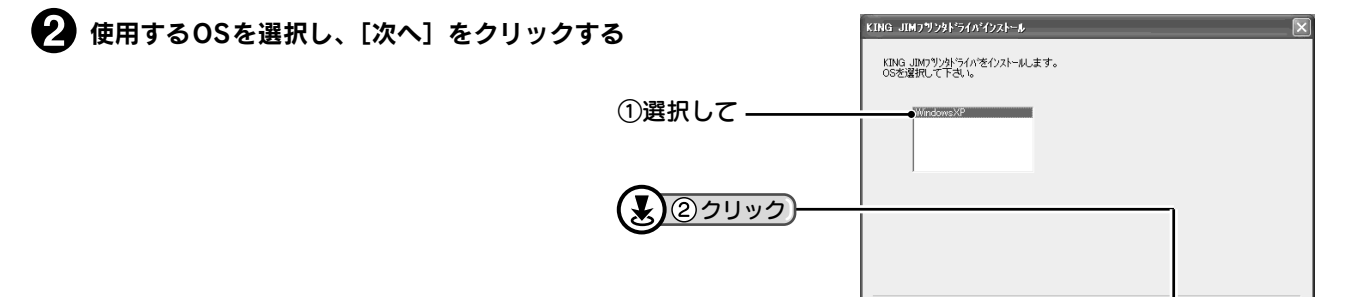

〈戻る(日) 次へ(11) キャンセル

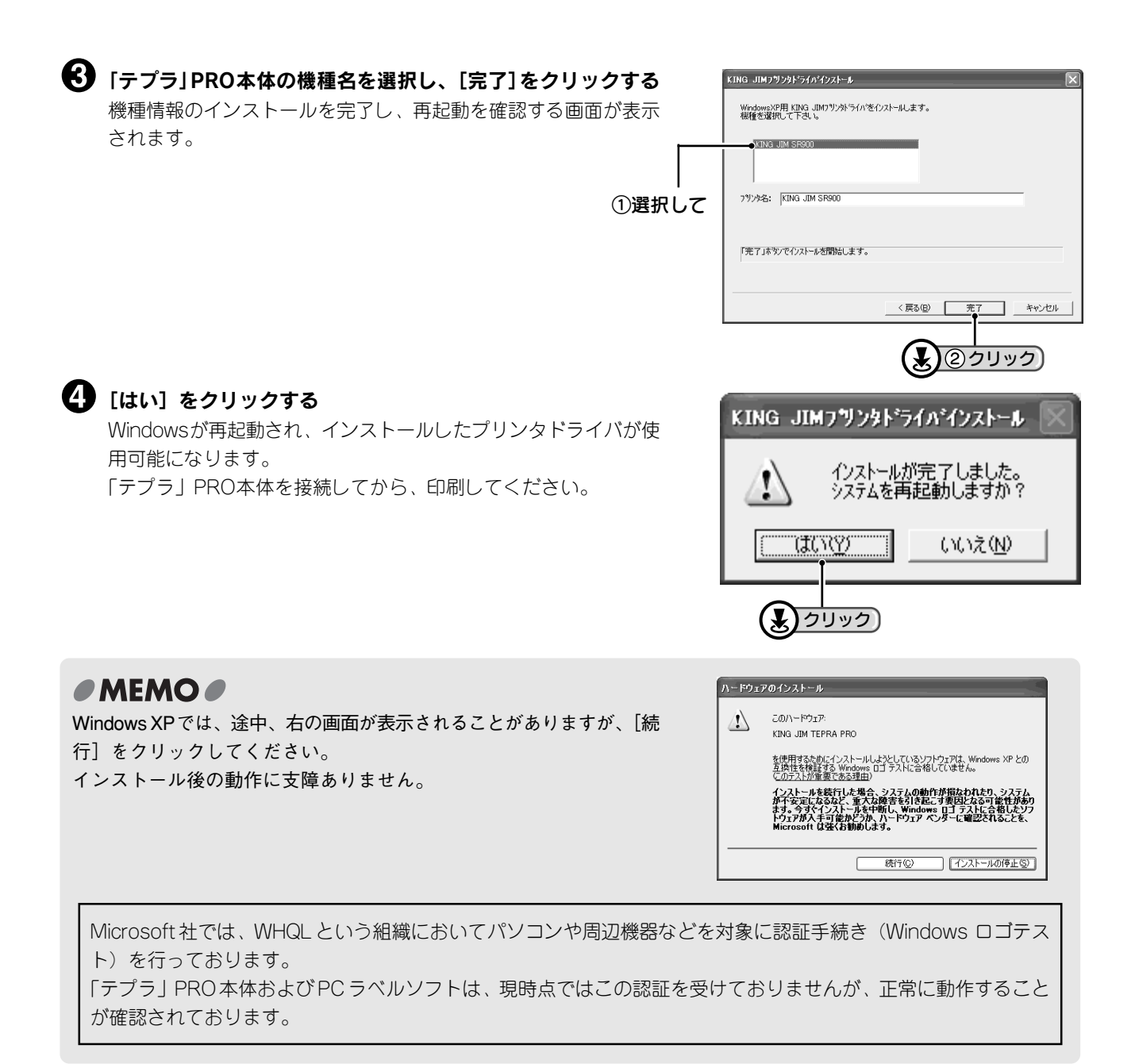

「キングジム」、KINGJIM、「テプラ」、「テプラ」PRO、Pテープマークはいずれも株式会社キングジムの登録商標です。 Microsoft®、Windows®は米国MicrosoftCorporationの米国およびその他の国における商標または登録商標です。 Acrobat® Reader Copyright©1987-2001 Adobe Systems Incorporated. All rights reserved. Adobe 、 Acrobat 、Acrobat Reader は、Adobe Systems Incorporated (アドビシステムズ社)の米国ならびに他の国 における商標または登録商標です。

その他記載の会社名及び商品名は、各社の商標または登録商標です。

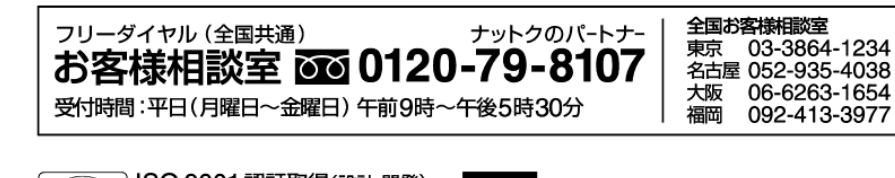

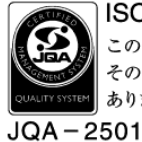

ISO 9001 認証取得(設計・開発) この登録マークは、製品やサービス そのものの品質を保証するものでは ありません。

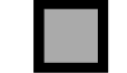

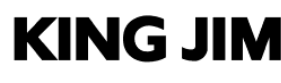

株式会社キングジム 東京都千代田区東神田二丁目10番18号 〒101-0031 ホームページアドレス http://www.kingjim.co.jp/